# PANDUAN PENGISIAN UPDATE KINERJA PROGRAM RISET DAN PPMI SBM ITB

1. Kunjungi website Unit RK: <u>https://rk.sbm.itb.ac.id</u>

#### 2. Klik LOGIN dengan menggunakan Google (G-Suite)

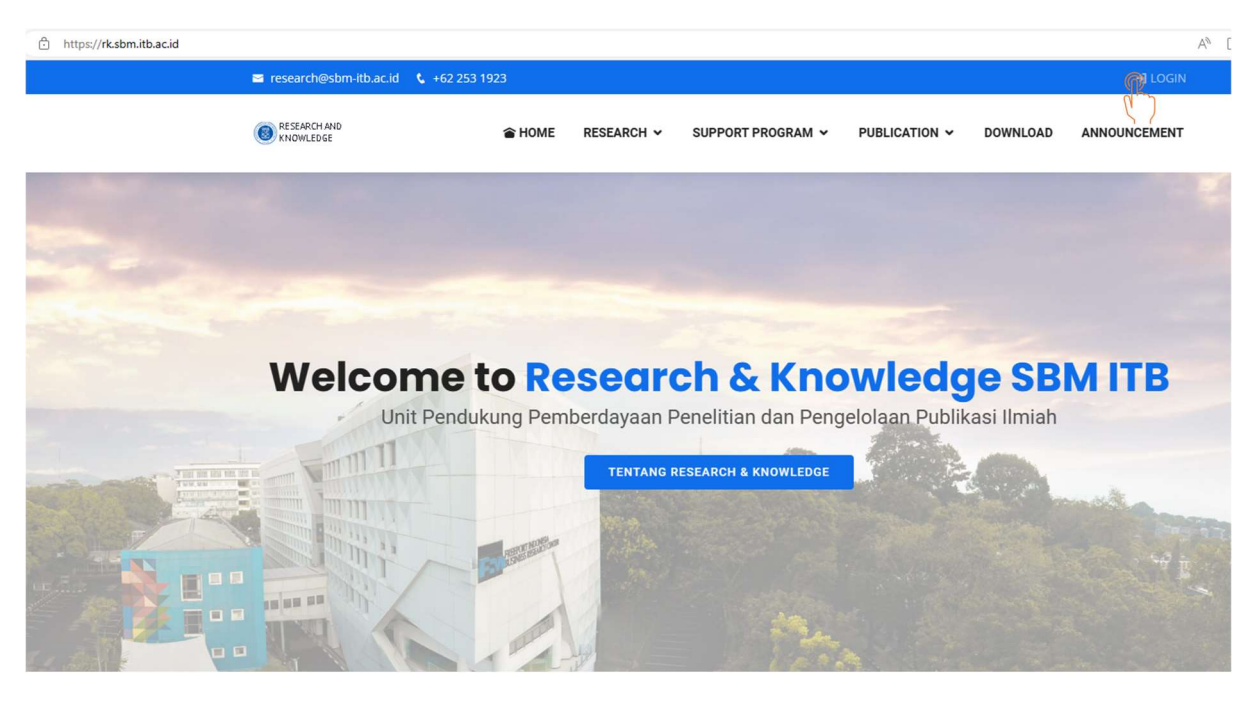

3. Klik Research Performance -untuk melihat kinerja PPMI

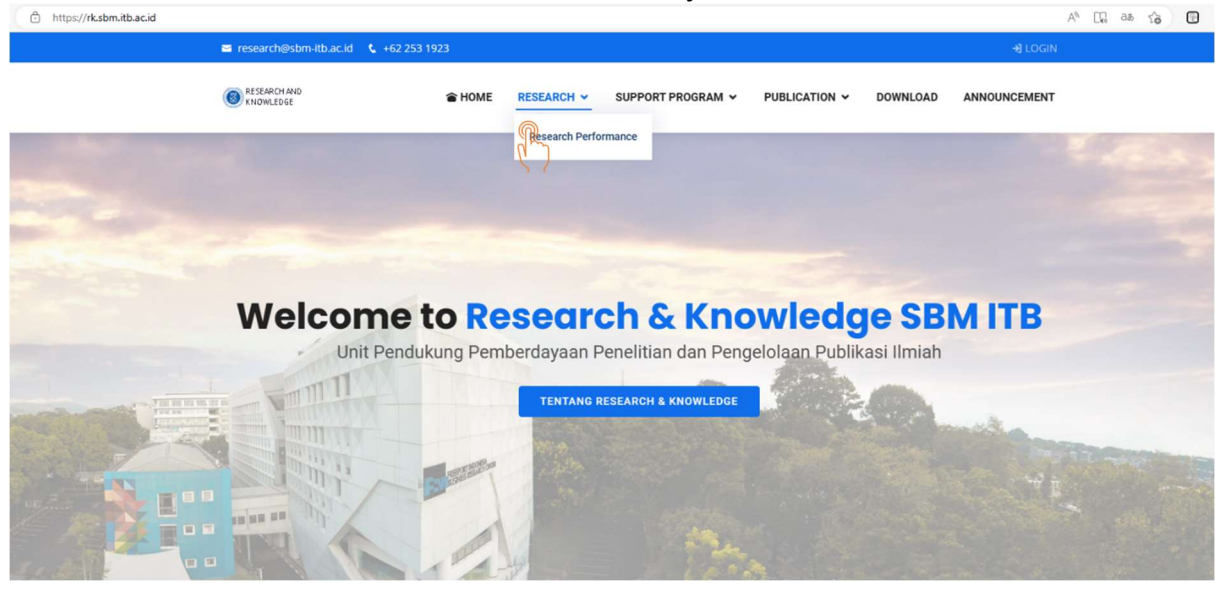

4. Untuk Pencarian Data—silahkan search berdasarkan Tahun Kegiatan (ex: 2021 dst) atau dapat berdasarkan Nama Peneliti/Program Riset

| $\leftarrow \rightarrow$ | C 🗅 http:              | s://rk.sbm.itb.ac | c.id/resPe | rformance/view=2022                                    |                        |                                 |                                                                         |                                                                   |                   |                                                       |                                               |                                                   | Aø      | 6 B           | G   🏠 | •      |
|--------------------------|------------------------|-------------------|------------|--------------------------------------------------------|------------------------|---------------------------------|-------------------------------------------------------------------------|-------------------------------------------------------------------|-------------------|-------------------------------------------------------|-----------------------------------------------|---------------------------------------------------|---------|---------------|-------|--------|
|                          |                        |                   | i.         | research@sbm-itb.ac.id                                 | <b>\$</b> +62 253 1923 | 9                               |                                                                         |                                                                   |                   |                                                       | 🔿 Da                                          | shboard 🕒 LOG OUT                                 |         |               |       |        |
|                          |                        |                   |            | RESEARCH AND<br>KNOWLEDGE                              | -                      | HOME                            |                                                                         | SUPPORT PROG                                                      | GRAM 🗸            | PUBLICATION V                                         | DOWNLOAD                                      | ANNOUNCEMENT                                      |         |               |       |        |
|                          |                        |                   |            | View Research Per                                      | formance               |                                 | Research Perfo                                                          | ormance                                                           |                   |                                                       | Home / View                                   | Research Performance                              |         |               |       |        |
| Bubmit                   | Research<br>entries    |                   |            |                                                        |                        |                                 |                                                                         |                                                                   |                   |                                                       |                                               | Show by sear                                      | : 202   | 22<br>Search: | 6     | ~<br>} |
| Status                   | Assigned to            | Program<br>Name   | Year       | Interest Group                                         | Research<br>Head       | Team                            |                                                                         |                                                                   | Tit               | itle                                                  |                                               |                                                   | Journal | Proceeding    | Other | Case   |
| Not Finished             | Dedy<br>Sushandoyo     | PPMI<br>Program   | 2022       | People and Knowledge<br>Management (PKM)               | Dedy<br>Sushandoyo     | Dedy Su<br>Veronica             | shandoyo; Aurik Gust<br>I Afridita Khristiningru                        | tomo; Widya Nandini 4<br>um Mahasiswa SBM (S                      | 4) Pri<br>(3)) Pe | roses Pembelajaran Activ<br>engembangan Produk da     | e Learning Berkelanj<br>n Skill Karyawan di P | utan sebagai Kunci<br>erusahaan                   | ۲       | 8             | 8     | 8      |
| Not Finished             | Melia Famiola          | PPMI<br>Program   | 2022       | Entrepreneurship and<br>Technology Management<br>(ETM) | Melia Famiola          | Melia Fa<br>Pramesh<br>Sarah Fe | miola: Bambang Rudi<br>wara Anggahegari (D<br>brina Yolanda (Maha       | ito; Leo Aldianto 4)<br>losen Part Time SBM) !<br>siswa SBM (S2)) | Co<br>5) Tra      | ommunity-Based Circular<br>ransformation to Create S  | Economy: A Social Ir<br>ustainable City       | novation and Digital                              | ۲       | ۲             | ۲     | 8      |
| Not Hnished              | Taufik<br>Faturohman   | PPMI<br>Program   | 2022       | Business Risk and Finance<br>(BRF)                     | Taufik<br>Faturohman   | Taufik Fa<br>Hidayat;           | iturohman; Henndy G<br>Tarada Berlian Mega                              | Sinting; Jessica Christe<br>nanda                                 | illa So<br>Mi     | ocial Media On Financial B<br>Iillenials In Indonesia | lehavior In Building I                        | inancial Wellbeing For                            | 8       | 8             | 8     | 8      |
| Not Finished             | Manahan P<br>Siallagan | PPMI<br>Program   | 2022       | Decision Making and<br>Strategic Negotiation<br>(DMSN) | Manahan<br>Siallagan   | Manaha<br>Novani;<br>Ristyawa   | n Siallagan; Utomo Sa<br>Ezra Hizkia Nathanae<br>ın; Puteri Annisa Tsar | arjono Putro: Santi<br>l; Mochammad Ridwar<br>nrotul Fuadah       | Pe<br>n Re        | enentuan Model Pandang<br>esource-Based View) Pada    | an Berbasis Sumber<br>a Sektor Perbankan I    | Daya Stratejik (Strategic-<br>Dengan Metode Fuzzy | 8       | 8             | ۲     | 8      |
| Not Finished             | Raden Aswin<br>Rahadi  | PPMI<br>Program   | 2022       | Business Risk and Finance<br>(BRF)                     | Raden Aswin<br>Rahadi  | Raden A<br>Fajar Afg            | swin Rahadi: Yunieta<br>ani: Alifta Puspa Han                           | Anny Nainggolan; Kur<br>dayani; Aqila Ayu                         | nia Pe            | ersonal Property Develop                              | er for Real Estate Co                         | nsumers in Indonesia                              | ۲       | ۲             | ۲     | ۲      |

## 5. Untuk melihat secara Detail dapat melihat pada Kolom Status- Klik View

| O React ( 4.42.53.103 O React ( 9.40.00.11)   I react ( 9.40.00.11) O REACT ( 9.40.00.11) O REACT ( 9.40.00.1) O REACT ( 9.40.00.11) <th><math>\leftrightarrow \rightarrow</math></th> <th>C 🗇 http</th> <th>s://rk.sbm.itb.a</th> <th>ic.id/resPe</th> <th>rformance/view=2022</th> <th></th> <th></th> <th></th> <th></th> <th></th> <th></th> <th></th> <th></th> <th></th> <th></th> <th></th> <th></th> <th>Aø</th> <th>6</th> <th>G</th> <th>₹<u></u>≣</th> <th>Ē</th>                                                                                                    | $\leftrightarrow \rightarrow$ | C 🗇 http               | s://rk.sbm.itb.a | ic.id/resPe | rformance/view=2022                                    |                       |                                   |                                                                           |                                                   |                          |                      |                                        |                           |                              |                        |                                 |            | Aø      | 6       | G   | ₹ <u></u> ≣     | Ē    |
|----------------------------------------------------------------------------------------------------|-------------------------------|------------------------|------------------|-------------|--------------------------------------------------------|-----------------------|-----------------------------------|---------------------------------------------------------------------------|---------------------------------------------------|--------------------------|----------------------|----------------------------------------|---------------------------|------------------------------|------------------------|---------------------------------|------------|---------|---------|-----|-----------------|------|
| Image: Note the state of the state of t                                                                                    |                               |                        |                  |             | research@sbm-itb.ac.id                                 | 🖕 +62 253 1923        |                                   |                                                                           |                                                   |                          |                      |                                        |                           | o Da                         | ashboar                | I ₽ LOG (                       | OUT        |         |         |     |                 |      |
| Description of the property of the property of the                                                                                                 |                               |                        |                  |             | RESEARCH AND<br>KNOWLEDGE                              |                       | HOME                              | RESEARCH ¥                                                                | SUPPORT                                           | F PROGRAM                | 1~ 1                 | PUBLICATION                            | ¥ 0                       | OWNLOAD                      | AN                     | NOUNCEME                        | INT        |         |         |     |                 |      |
| Solution is substrained in the solution of the solution of the sol                                                                                                 |                               |                        |                  |             | View Research Pe                                       | rformance             |                                   | Research Perfor                                                           | rmance                                            |                          |                      |                                        | н                         | me / View                    | v Resear               | h Performa                      | ince       |         |         |     |                 |      |
| State   Program   Res   Interest Group   Resorch   Res   Production   Trade   Trade   Trade   Trade   Production   Spannal   Production   Spannal   Production   Production   Production   Production   Production   Production   Production   Production   Production   Production                                                                                                    | Show by Year : Show by Year : |                        |                  |             |                                                        |                       |                                   |                                                                           | 202                                               | 2022<br>Search:          |                      |                                        |                           |                              |                        |                                 |            |         |         |     |                 |      |
| Ref   PMI   202   Repeared Kindow   Dedy   Dedy Subindow   Virus Kindow   Process Pembelajara Active Learning Berkelanjutan sebagai Kunol   0   0   0   0   0     With Andow   Program   202   Repeared Kindow   Dedy   Dedy Subindow   Virus Kindow   Program Active Learning Berkelanjutan sebagai Kunol   0   0   0   0   0   0   0   0   0   0   0   0   0   0   0   0   0   0   0   0   0   0   0   0   0   0   0   0   0   0   0   0   0   0   0   0   0   0   0   0   0   0   0   0   0   0   0   0   0   0   0   0   0   0   0   0   0   0   0   0   0   0   0   0   0   0   0   0   0   0   0   0   0   0 </th <th>Status</th> <th>Assigned to</th> <th>Program<br/>Name</th> <th>Year</th> <th>Interest Group</th> <th>Research<br/>Head</th> <th>Team</th> <th></th> <th></th> <th></th> <th>Title</th> <th></th> <th></th> <th></th> <th></th> <th></th> <th></th> <th>Journal</th> <th>Proceed</th> <th>ing</th> <th>Other<br/>Output</th> <th>Case</th>                                                                                                    | Status                        | Assigned to            | Program<br>Name  | Year        | Interest Group                                         | Research<br>Head      | Team                              |                                                                           |                                                   |                          | Title                |                                        |                           |                              |                        |                                 |            | Journal | Proceed | ing | Other<br>Output | Case |
| Metale Familio   PPMI<br>Program   202   Entrepreneurship and<br>Technolog Minagement<br>Starin Ferrina Visiona (Minasawa SMK 523)   Community-Based Circular Economy: A Social Innovation and Digital   0   0   0   0   0   0   0   0   0   0   0   0   0   0   0   0   0   0   0   0   0   0   0   0   0   0   0   0   0   0   0   0   0   0   0   0   0   0   0   0   0   0   0   0   0   0   0   0   0   0   0   0   0   0   0   0   0   0   0   0   0   0   0   0   0   0   0   0   0   0   0   0   0   0   0   0   0   0   0   0   0   0   0   0   0   0   0   0   0   0   0   0   0                                                                                                    | Not Finished                  | Dedy<br>Sushandoyo     | PPMI<br>Program  | 2022        | People and Knowledge<br>Management (PKM)               | Dedy<br>Sushandoyo    | Dedy Sus<br>Veronica              | shandoyo; Aurik Gusto<br>Afridita Khristiningrur                          | omo; Widya Na<br>m Mahasiswa                      | andini 4)<br>SBM (S3))   | Proses I<br>Pengerr  | Pembelajaran Act<br>nbangan Produk (   | tive Learr<br>dan Skill I | ing Berkelan<br>aryawan di F | ijutan seb<br>Perusaha | agai Kunci<br>in                |            | 8       | 8       |     | ۲               | 8    |
| Image: Second Media Control   PPMI   2022   Business Risk and Finance   Taufik Taudk Faturohman: Henndy Ginterg Jessica Christella   Social Media On Financial Behavior In Building Financial Welbeing For   Image: Second Media On Financial Behavior In Building Financial Welbeing For   Image: Second Helbeing For   Image: Second Helbeing For   Image: Second Helbeing For   Image: Second Helbeing For   Image: Second Helbeing For   Image: Second Helbeing For   Image: Second Helbeing For   Image: Sec                                                                                                    | Not Filished                  | Melia Famiola          | PPMI<br>Program  | 2022        | Entrepreneurship and<br>Technology Management<br>(ETM) | Melia Famiola         | Melia Far<br>Pramesh<br>Sarah Fel | miola: Bambang Ruditi<br>wara Anggahegari (Do<br>brina Yolanda (Mahasi    | o; Leo Aldiant<br>osen Part Time<br>Iswa SBM (52) | to 4)<br>e SBM) 5)<br>)) | Commu<br>Transfo     | inity-Based Circul<br>rmation to Creat | lar Econo<br>e Sustain    | my: A Social i<br>ible City  | Innovatio              | n and Digital                   |            | ۲       | 8       |     | 8               | 8    |
| Namahan P   PPMI   2022   Decision Making and<br>Strakegic Negotiation   Manahan Sallagan: Utomo Sarjono Putro: Sardi<br>Novani: Erra Hickika Nathanaka Rolawani   Penentuan Model Pandangan Berbasis Sumbar Daya Stratejik (Strategic-<br>Repource-Based View) Pada Sektor Pertamian Dengan Metode Fuzzy   Image: Sector Pertamian Dengan Metode Fuzzy   Image: Sector Pertamian Dengan Metode Fuzzy                                                                                                    | Not Finished                  | Taufik<br>Faturohman   | PPMI<br>Program  | 2022        | Business Risk and Finance<br>(BRF)                     | Taufik<br>Faturohman  | Taufik Fa<br>Hidayat;             | turohman; Henndy Gi<br>Tarada Berlian Megan                               | inting: Jessica<br>Janda                          | Christella               | Social M<br>Millenia | fedia On Financia<br>Ils In Indonesia  | al Behavio                | r In Building                | Financial              | Wellbeing Fo                    | or         | 8       | 8       |     | 8               | 8    |
| References Rade Axwin PPMI 2022 Business Risk and Finance Rade Axwin Rahadi: Vunieta Anny Nainggolan: Kumia<br>Rahadi Program (BR) Raden Axwin Rahadi: Vunieta Anny Nainggolan: Kumia<br>Rahadi Program Salari Property Developer for Real Estate Consumers in Indonesia<br>Rahadi Program Salari Property Developer for Real Estate Consumers in Indonesia<br>Rahadi Property Developer for Real Estate Consumers in Indonesia<br>Rahadi Property Developer for Real Estate Consumers in Indonesia<br>Rahadi Property Developer for Real Estate Consumers in Indonesia<br>Rahadi Property Developer for Real Estate Consumers in Indonesia<br>Rahadi Property Developer for Real Estate Consumers in Indonesia<br>Rahadi Property Developer for Real Estate Consumers in Indonesia<br>Rahadi Property Developer for Real Estate Consumers in Indonesia<br>Rahadi Property Property P | Not Finished                  | Manahan P<br>Siallagan | PPMI<br>Program  | 2022        | Decision Making and<br>Strategic Negotiation<br>(DMSN) | Manahan<br>Siallagan  | Manahar<br>Novani; E<br>Ristyawa  | n Siallagan; Utomo Sar<br>Ezra Hizkia Nathanael;<br>n; Puteri Annisa Tsam | rjono Putro; Sa<br>Mochammad<br>irotul Fuadah     | anti<br>I Ridwan         | Penenti<br>Resource  | uan Model Panda<br>te-Based View) Pa   | angan Ber<br>ada Sekto    | basis Sumbe<br>r Perbankan   | r Daya St<br>Dengan I  | ratejik (Strate<br>Metode Fuzzy | egic-<br>/ | 8       | 8       |     | 8               | 8    |
|                                                                                                    | Not Finished                  | Raden Aswin<br>Rahadi  | PPMI<br>Program  | 2022        | Business Risk and Finance<br>(BRF)                     | Raden Aswin<br>Rahadi | Raden As<br>Fajar Afg             | swin Rahadi: Yunieta A<br>ani: Alifta Puspa Hand                          | Anny Nainggol<br>Iayani: Aqila A                  | lan: Kurnia<br>iyu       | Persona              | al Property Devel                      | oper for I                | eal Estate Co                | onsumer                | in Indonesia                    |            | 8       | ۲       |     | 8               | ۲    |

## 6. Klik tombol Edit untuk melakukan update pengisian jurnal

|                |                                                                                               | 🖉 Edit |
|----------------|-----------------------------------------------------------------------------------------------|--------|
| Program Name   | PPMI Program                                                                                  |        |
| Year           | 2021                                                                                          |        |
| Interest Group | Decision Making and Strategic Negotiation (DMSN)                                              |        |
| Research Head  | Yos Sunitiyoso                                                                                |        |
| Team           | Prawira Fajarindra Belgiawan, Valid Hasyimi; Muhamad Rizki; Puteri Annisa Tsamrotul Fuadah    |        |
| Research Title | Public acceptance to electric public transport: a stated-preference experiment in Jabodetabek |        |
| File           | Download 🕹                                                                                    |        |
| Status         | Finished                                                                                      |        |

Journal

| journal       |                                                                                               |
|---------------|-----------------------------------------------------------------------------------------------|
| Authors       | Yos Sunitiyoso                                                                                |
| Article Title | Public acceptance to electric public transport: a stated-preference experiment in Jabodetabek |
| Journal       | Transportation Research Part D: Transport and Environment                                     |
| Information   | ·                                                                                             |
| Quartile      | Q1                                                                                            |
| Website       | https://www.sciencedirect.com/journal/transportation-research                                 |
| Status        | Published                                                                                     |

×

# 7. Melengkapi/Update data Output Jurnal

Edit Journal for Public acceptance to electric public transport: a stated-preference experiment in Jabodetabek

| Authors       | Yos Sunitiyoso                                                                                | 7 |
|---------------|-----------------------------------------------------------------------------------------------|---|
| Article Title | Public acceptance to electric public transport: a stated-preference experiment in Jabodetabek |   |
| Journal Name  | Transportation Research Part D: Transport and Environment                                     |   |
| Information   | -                                                                                             |   |
| Quartile      | Q1 ~                                                                                          |   |
| Website       | https://www.sciencedirect.com/journal/transportation-research                                 |   |
| Status        | Published 🗸                                                                                   |   |
|               |                                                                                               |   |

Close

#### 8. Apabila ada Data Prosiding, lakukan update dengan Klik Add Prosiding

| Proceeding |                             | Add Promoting |
|------------|-----------------------------|---------------|
|            | Click Add Proceeding button | \$7           |

## 9. Isi /lengkapi data prosiding dan Save Changes

Add Proceeding for Public acceptance to electric public transport: a stated-preference experiment in Jabodetabek

×

| 4 . I.            |                                                   |       |              |
|-------------------|---------------------------------------------------|-------|--------------|
| Autnors           | Separate by semicolon. Ex: Name 1; Name 2; Name 3 |       |              |
|                   |                                                   |       |              |
|                   |                                                   |       |              |
|                   |                                                   |       |              |
|                   |                                                   |       | li           |
| Publication Title |                                                   |       |              |
|                   |                                                   |       |              |
| Proceeding        |                                                   |       |              |
| Name              |                                                   |       |              |
|                   |                                                   |       |              |
|                   |                                                   |       |              |
|                   |                                                   |       | li           |
| Information       | Volume: Number: Year:                             |       |              |
|                   | Volume., Number., rear.                           |       |              |
| Website           | Lise http:// or https://                          |       |              |
|                   | Ose http://or https://                            |       |              |
| Status            | Proposed                                          |       |              |
|                   | httposed                                          |       |              |
|                   |                                                   |       |              |
|                   |                                                   | Class |              |
|                   |                                                   | Close | Save Changes |

10. Finish